## **PORTAIL FAMILLE** Comment effectuer ses inscriptions aux activités de l'école municipale des sports ?

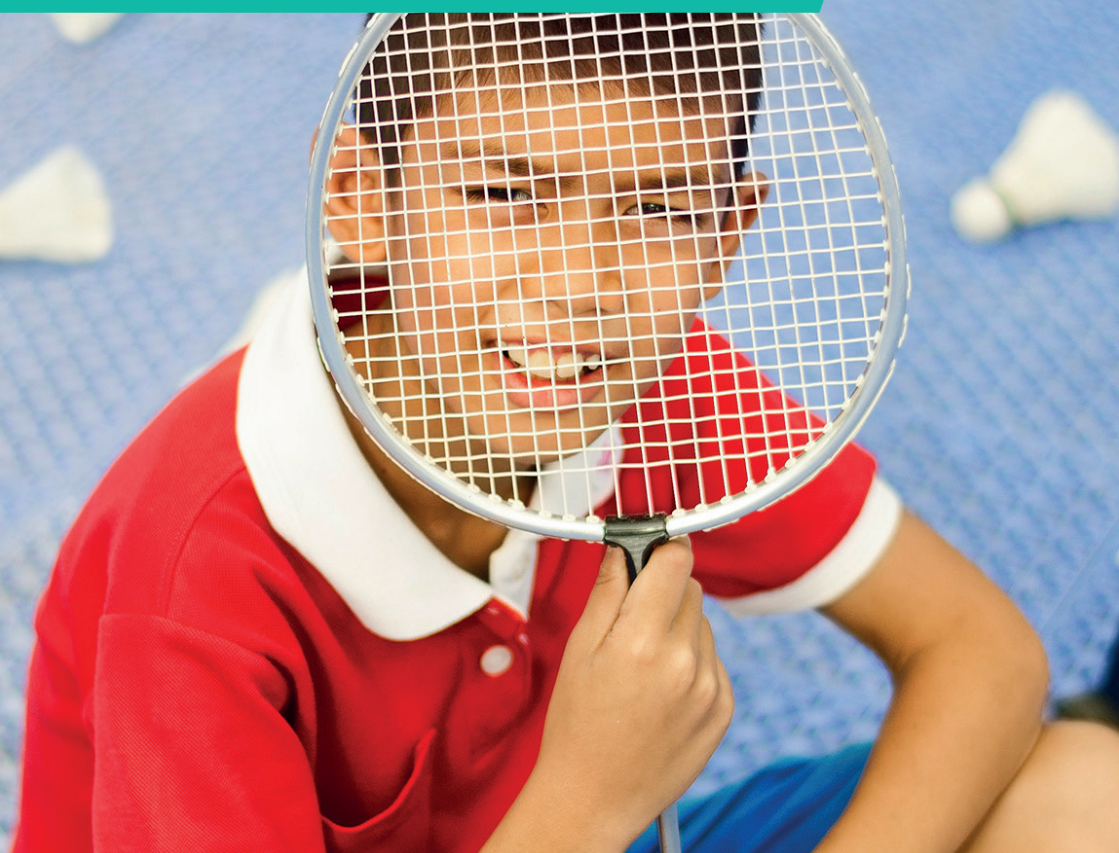

Pour réserver des activités proposées par l'école municipale des sports, vous devez :

- Avoir un compte en ligne pour vous connecter au portail famille. Si vous n'avez pas encore de compte, vous pouvez en faire la demande par email à **guichet-familles@rosnysousbois.fr**
- Effectuer l'inscription administrative annuelle de votre ou de vos enfants pour que la Ville puisse notamment calculer votre tarif personnalisé des activités proposées.

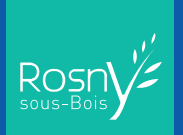

# 1. JE ME CONNECTE AU PORTAIL FAMILLE

#### Sur le site www.rosnysousbois.fr, cliquer sur «Mes démarches» puis sur «Portail famille».

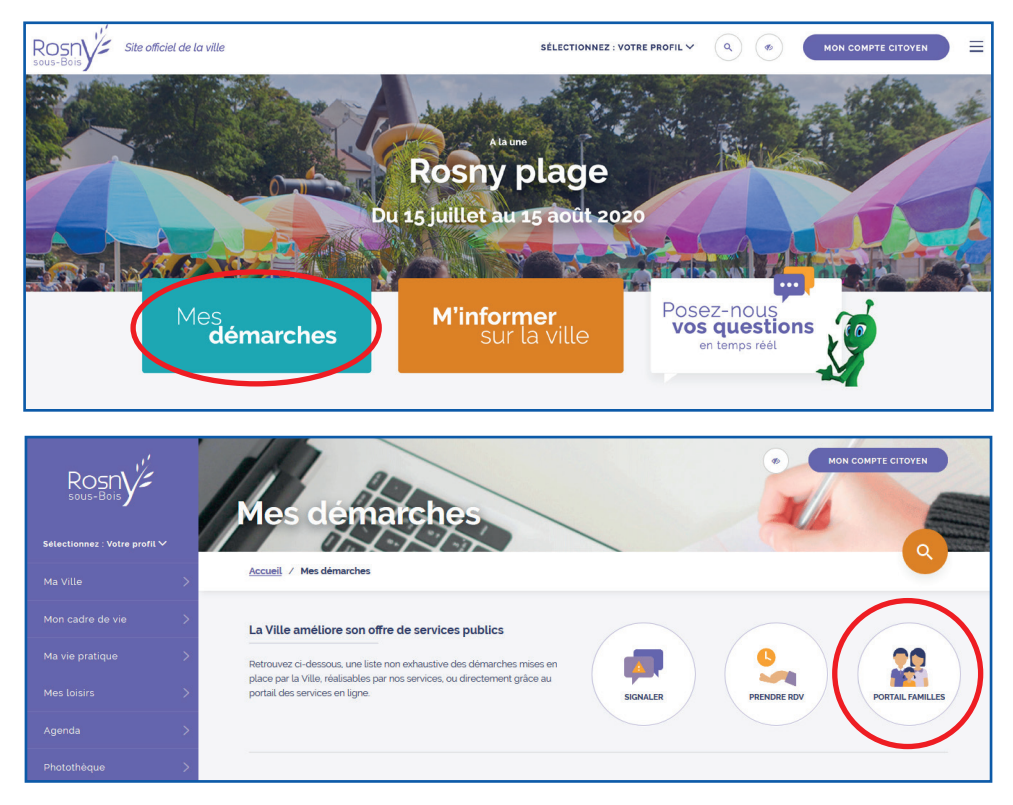

Saisir votre identifiant et votre mot de passe.

Sin

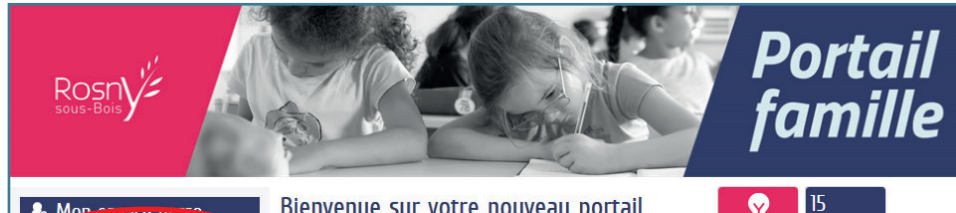

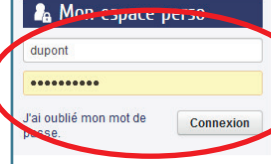

#### Bienvenue sur votre nouveau portail famille !

olifiez-vous les démarches administratives au quotidien :

Vous pouvez à tous moments, depuis votre ordinateur, votre polette ou votre téléphone, accéder à votre espace personnel, où vous retrouverez l'ensemble de vos démarches familles en ligne. Vous pouvez ainsi en particulier :

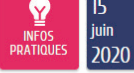

#### Actualités

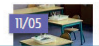

Réouverture des écoles et des crèches communales

### 2. J'EFFECTUE L'INSCRIPTION ANNUELLE DE MON ENFANT À L'ÉCOLE MUNICIPALE DES SPORTS

L'inscription annuelle nécessite de fournir les autorisations de pratique sportive de votre enfant et à valider le règlement. Elle est possible dès que le guichet familles aura calculé votre quotient familial et vous l'aura communiqué.

1. Cliquer sur l'icône « Créer une inscription », puis sélectionner « Inscription à l'école municipale des sports » pour votre enfant.

| <b>(1)</b>    | Ma famille                                                     |   |
|---------------|----------------------------------------------------------------|---|
| Adeline       | Crèter une Gerer les Justifier une Simulation Autres démarches |   |
| Membres foyer | inscription reservations ausence des tants dematches           |   |
|               | CRÉER UNE INSCRIPTION                                          |   |
|               | Adeline Dossier Administratif Adulte                           | 0 |
|               | Lifred Dossier Administratif Enfant                            | 0 |
| Anais Alfred  | Anais Inscription à l'Ecole Municipale des Sports              | 0 |

2. Lire les instructions puis cliquer sur « Commencer »

| ENFANCE<br>Inscription à l'Ecole Municipale des Sports<br>Anais                                                                                                    | Ourée approximative de cette<br>démarche :<br>5 mn |
|----------------------------------------------------------------------------------------------------|----------------------------------------------------|
|                                                                                                    |                                                    |
| Vous allez effectuer la démarche d'inscription à l'Ecole Municipale des Sports. Cette inscription vous ouvrira la<br>possibilité de choisir ensuite la (les) discipline(s) sportive(s) souhaitée(s) pour votre enfant. |                                                    |
| cette démarche d'inscription se déroule en plusieurs étapes :                                                                                                    | 9<br>                                              |
| <ul> <li>Etape 1 : Remplir l'inscription annuelle</li> <li>Compléter le formulaire d'inscription sur lequel vous vous engagez sur la pratique d'un sport pour votre enfant</li> </ul>                                  |                                                    |
| ○ Etape 2 : Valider le récapitulatif                                                                                                    |                                                    |
| Etape 3 : Choisir une discipline sportive Une fois le récapitulatif validé, vous devez indiquer la discipline sportive à laquelle inscrire votre enfant grâce au bouton de rése                                        | ervation :                                         |
| Attention si vous réservez deux activités qui se déroulent le même jour de la semaine, vos réservations seront traitées négativemen                                                                                    | ıt                                                 |
| Un mail de confirmation sera envoyé à la famille pour confirmer votre réservation en fonction du nombre de places disponibles.                                                                                         |                                                    |
| ANNULER LA DÉMARCHE                                                                                                    | COMMENCER >                                        |

3. Cocher la case pour vous engager à ce que votre enfant puisse pratiquer la discipline sportive que vous choisissez. Puis valider le règlement de l'école municipale des sports.

| ENFANCE<br>Inscription à l'Ecole Municipale des Sports<br>Anais                                                                                                    | Ourée approximative de cette démarche :<br>5 mn     |
|----------------------------------------------------------------------------------------------------|-----------------------------------------------------|
|                                                                                                    |                                                     |
| Inscrit<br>Inscrit Anais                                                                                                    | ALLER A LE LAPE 22                                  |
| Engagement                                                                                                    | e mon enfant à la pratique de la discipline choisie |
| reglement<br>de connais avoir pris connaissance du règlement intérieur<br>téléchargez le règlement intérieur de l'Ecole téléchargez lci le règlement intérieur de l'Ecole Municipale<br>Municipale des Sports | ur                                                  |
| ANNULER LA DÉMARCHE                                                                                                    | ALLER À L'ÉTAPE 2>                                  |

#### 4. Valider le récapitulatif.

Une fois le récapitulatif validé, votre enfant est désormais inscrit à l'école municipale des sports.

| 20           | ENFANCE<br>Inscription à l'Ecole Municipale des S<br>Anais                                                         | ports      | Durée approximative de cette<br>démarche :<br>5 mn |
|--------------|----------------------------------------------------------------------------------------------------|------------|----------------------------------------------------|
|              |                                                                                                    |            | 2 - LE RÉCAPITULATIF                               |
|              | A DÉMARCHE                                                                                                    |            | < RETOUR À L'ÉTAPE 1 VALIDER                       |
| 2            |                                                                                                    | Inscrit    |                                                    |
| Le demandeur | Inscrit                                                                                                    | Anais      |                                                    |
|              |                                                                                                    | Engagement |                                                    |
| La demande   | Je déclare engager ma responsabilité quant à<br>l'aptitude de mon enfant à la pratique de la<br>discipline choisie | Oui        |                                                    |
|              |                                                                                                    | reglement  |                                                    |
|              | Je reconnais avoir pris connaissance du<br>règlement intérieur                                                     | Oui        |                                                    |

# ETAPE 3 : JE CHOISIS LA DISCIPLINE SPORTIVE

| Rosny''                                                                                                    | Portail<br>famille                                               |
|----------------------------------------------------------------------------------------------------|------------------------------------------------------------------|
| Mon accueil 💼 actualités 📇 edition de documents <table-cell> Infos pratiques</table-cell>                               | Bonjour Madame DUPONT.<br>Demière connexion le 2406/2020 à 14:37 |
| ous avons bien enregistré votre demande                                                                                 |                                                                  |
| 24<br>juin<br>2020         14:44         DEMANDE Nº 101<br>ENFANCE<br>Anais         DEMANDE Nº 101<br>ENCIDE des Sports | Traitée<br>positivement                                          |
| Gérer les réservations<br>L'inscription annuelle à l'École Municipale des Sports a été validée                          |                                                                  |
| Vous devez à présent choisir l'activité sportive souhaitée pour votre enfant en cliquant                                | sur le bouton ci contre :                                        |
| nscription annuelle de volre enfant à l'Ecole Municipale des Sports est validée.                                        | 1 Choisir la discipline sport                                    |
| Rosny-sous-Bols   Retour au site de la commune   Mentions légales   Conditions générales d'utilisation   Nous contacter | en cliquant sur ce bouton.                                       |
|                                                                                                    |                                                                  |

2. Si cela n'est pas fait, sélectionner l'enfant pour lequel vous souhaitez choisir une discipline sportive en cochant son nom dans la liste, puis cliquer sur «Aller à l'étape 2».

| Rosny"                                                                                             |                                                                      | Portail<br>famille                                                 |
|----------------------------------------------------------------------------------------------------|----------------------------------------------------------------------|--------------------------------------------------------------------|
| 所 MON ACCUEIL 📳 ACTUALITÉS 🔳 EDI                                                                   | TION DE DOCUMENTS 🔯 INFOS PRATIQUES                                  | Bonjour Madame DUPONT.<br>Dernière connexion le 24/06/2020 à 14:37 |
| Réservation de s                                                                                   | éances                                                               | Durée approximative de cette<br>démarche :<br>5 mn                 |
| 1 - CHOIX DES PERSONNES                                                                            |                                                                      | ALLER À L'ÉTAPE 2>                                                 |
| Information                                                                                        | Choix des personnes concernées                                       |                                                                    |
| Vous pouvez sélectionner plusieurs                                                                 | RÉSERVER DES SÉANCES À L'ECOLE MUNICIPALE DES SPORTS                 |                                                                    |
| personnes. Ce choix sera définitif. En cas<br>d'oubli, il faudra formuler une nouvelle<br>demande. | ANAIS du 01/05                                                       | 9/2020 au 06/07/2021                                               |
| ANNULER LA DÉMARCHE                                                                                |                                                                      | ALLER À L'ÉTAPE 2>                                                 |
| © 2020 Rosny-sous-Bois   Retour au site de la commune   Me                                         | ntions légales   Conditions générales d'utilisation   Nous contacter | AIDE                                                               |
|                                                                                                    |                                                                      |                                                                    |
|                                                                                                    |                                                                      |                                                                    |
|                                                                                                    |                                                                      |                                                                    |

3. Les sports disponibles pour votre enfant et leurs séances apparaissent dans le bas de l'écran.

|                                   | Themes •                    | Creneaux               | Disciplines                       | Age : de 8 à   | 10 ans                    |
|-----------------------------------|-----------------------------|------------------------|-----------------------------------|----------------|---------------------------|
| Rechercher                        | Personnes -                 | Lieux                  | -                                 | •              |                           |
|                                   |                             |                        |                                   |                | Réinitialiser les filtres |
| Réservations d                    | lu 20/05/2020 au 06/07/2021 |                        | 13 septembre 🕨                    | ∰ !            | vion panier               |
| Modifications apportées i         | ci Réservations antérieures | en attente<br>Voir los | dótaile                           |                |                           |
| RÉNEAU                            | MERCREDI 09/09              | VUILIES                | uetulis                           | SAMEDI 12/09   |                           |
| atin                              | 0                           |                        | Athlátiama 0/40 an                | 44645 45645    | 0                         |
| Places 13                         | 2 ans 13015-14030           |                        | Places : 16                       | 15 14010-10040 | Q                         |
| Anais                             |                             | ۲                      | Anais                             |                | ۲                         |
| Places                            | disponbiles                 | Q                      | Badminton 9/12 ar                 | ns 14h15-15h45 | Q                         |
| Anais                             |                             | Choisir                | Places : 10                       |                | ۲                         |
| Anais                             |                             | ericieir               | Anais                             |                |                           |
| Places : 16                       | 4h45-16h15"                 | Q                      | Futsal 9/12 ans 14<br>Places : 16 | :15-15h45      | Q                         |
| Anais                             |                             | ۲                      | Anais                             |                | ۲                         |
| Hand Ball 9/12 and<br>Places : 15 | s 14h45-16h15               | ø                      |                                   |                |                           |
| Anais                             |                             | ۲                      |                                   |                |                           |
| Multi-raquettes 7/<br>Places : 12 | 10 ans 15h15-16h15          | ø                      |                                   |                |                           |
| Anais                             |                             | ۲                      |                                   |                |                           |

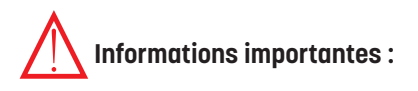

- En inscrivant votre enfant, vous effectuez une inscription à l'année. Ne vous inscrivez pas si vous n'êtes pas certain que votre enfant sera disponible pour le créneau horaire indiqué.
- Vous pouvez effectuer au maximum 2 inscriptions par enfant.
- Vous ne pouvez pas choisir 2 activités qui ont lieu le même jour, y compris si elles sont sur des horaires différents sinon votre réservation sera refusée lors du traitement. Par exemple, vous pouvez choisir une activité le mercredi et une le samedi, mais pas 2 activités le mercredi.

|                    |                                                                |                      | otapo o          | <i>"</i> .    |     |       | •     | Age : d | te 8 à : | 10 ans   |           |                  |
|--------------------|----------------------------------------------------------------|----------------------|------------------|---------------|-----|-------|-------|---------|----------|----------|-----------|------------------|
| hercher:           | Personnes                                                      | • Lieux              | •                |               |     |       |       |         | D        |          |           |                  |
|                    |                                                                |                      |                  |               |     |       |       |         |          |          | Réinitial | iser les filtres |
| Réservat           | ions du 20/05/2020 au 06/07/20                                 | 21                   | 07 septembre / 1 | 3 septembre 🕨 |     |       |       |         | ⊕ №      | /lon pai | nier      |                  |
| Modifications appo | rtées ici Réservations antérie                                 | ures en attente d'ii | nstruction       |               |     |       |       |         |          |          |           |                  |
| EAU                | MERCREDI 09/0                                                  | 19                   |                  |               |     |       | SAME  | DI 12/0 | 9        |          |           |                  |
|                    |                                                                |                      |                  |               |     |       |       |         |          |          |           |                  |
| DÉTAILS            |                                                                |                      |                  |               |     |       |       |         |          |          |           | 0                |
| ACTIVITÉS EMS      | Tennis 9/12 ans 13h15-14h                                      | 45                   |                  |               |     | ¢     | ontor | nhroʻ   | 2020     |          |           |                  |
| Enfants nés de 2   | 008 à 2011                                                     |                      |                  |               | 111 | MΔ    | MF    | IF.     | VF       | S۵       | DI        |                  |
| Jo                 | Ir Mercredi                                                    |                      |                  |               | 20  | 1-111 | THE   | 52      |          | 511      | UT I      |                  |
| Crénea             | u Après-midi                                                   |                      |                  |               | 31  | 01    | 02    | 03      | 04       | 05       | 06        |                  |
| Horai              | e 13:15 - 14:45                                                |                      |                  |               | 07  | 08    | 09    | 10      | 11       | 12       | 13        |                  |
| Date(              | 5) 09/09/2020 13:15 - 14:45                                    |                      |                  | -             |     |       | П     |         |          |          |           |                  |
|                    | 23/09/2020 13:15 - 14:45                                       |                      |                  | - 1           | 14  | 15    | 16    | 17      | 18       | 19       | 20        |                  |
|                    | 30/09/2020 13:15 - 14:45<br>07/10/2020 13:15 - 14:45           |                      |                  |               | 21  | 22    | 23    | 74      | 25       | 26       | 27        |                  |
|                    | 14/10/2020 13:15 - 14:45                                       |                      |                  | -             |     |       | п     |         |          |          |           |                  |
| Tranche d'âg       | e 8 ans et 8 mois - 12 ans et 7                                | mois                 |                  |               | 28  | 29    | 30    | 01      | 02       | 03       | 04        |                  |
|                    | are two option aparties enough (122) State Data (122) and (22) |                      |                  |               |     |       |       |         |          |          |           |                  |

|                                                                                                    |                                                                                                    |                     |                                  |                 | Réinitiali | ser les filtres |
|----------------------------------------------------------------------------------------------------|----------------------------------------------------------------------------------------------------|---------------------|----------------------------------|-----------------|------------|-----------------|
| Réservations du 20/05/20                                                                                             | 020 au 06/07/2021                                                                                                    |                     | 3 septembre 🕨                    | 6               | Mon panier |                 |
| Modifications apportées ici                                                                                          | servations antérieures en att                                                                                                    | tente d'instruction |                                  |                 |            |                 |
| RÉNEAU                                                                                                    | MERCREDI 09/09                                                                                                    |                     |                                  | SAMEDI 12/09    |            |                 |
| atin                                                                                                    |                                                                                                    |                     |                                  |                 |            |                 |
| près-midi GymAéroAcro 9/12 ans 13h<br>Places : 13                                                                    | 15-14h30                                                                                                    | ,                   | Athlétisme 9/12 a<br>Places : 16 | ns 14h15-15h45  |            | Q               |
| Anais                                                                                                    |                                                                                                    | ۲                   | Anais                            |                 |            | ۲               |
| Tennis 9/12 ans 13h15-14h4<br>Places : 19                                                                            | 5                                                                                                    | ,©                  | Badminton 9/12 a<br>Places : 16  | ins 14h15-15h45 |            | Q               |
| INFORMATION SUR LA SÉANCE                                                                                            |                                                                                                    |                     |                                  |                 |            | 0               |
| Cette activité comporte plusie                                                                                       | urs dates :                                                                                                    |                     |                                  |                 |            |                 |
| Jour Mercredi                                                                                                    |                                                                                                    |                     |                                  |                 |            |                 |
| Horaire 14:45 - 16:1                                                                                                 | 5                                                                                                    |                     |                                  |                 |            |                 |
| Date(s) 99/09/2020<br>16/09/2020<br>30/09/2020<br>07/10/2020<br>07/10/2020<br>14/10/2020<br>04/11/2020<br>18/11/2020 | 14:45 - 16:15<br>14:45 - 16:15<br>14:45 - 16:15<br>14:45 - 16:15<br>14:45 - 16:15<br>14:45 - 16:15<br>14:45 - 16:15<br>14:45 - 16:15 |                     |                                  |                 |            | *<br>•          |
| Confirmez-vous votre réservation                                                                                     | n à l'ensemble des dates ?                                                                                                    | ?                   |                                  |                 |            |                 |
| NON OUI                                                                                                    |                                                                                                    |                     |                                  |                 |            |                 |
| ANNULER LA DÉMARCHE                                                                                                  |                                                                                                    |                     |                                  |                 | ALLER      | À L'ÉTAPE 3 >   |
|                                                                                                    |                                                                                                    |                     |                                  |                 |            |                 |

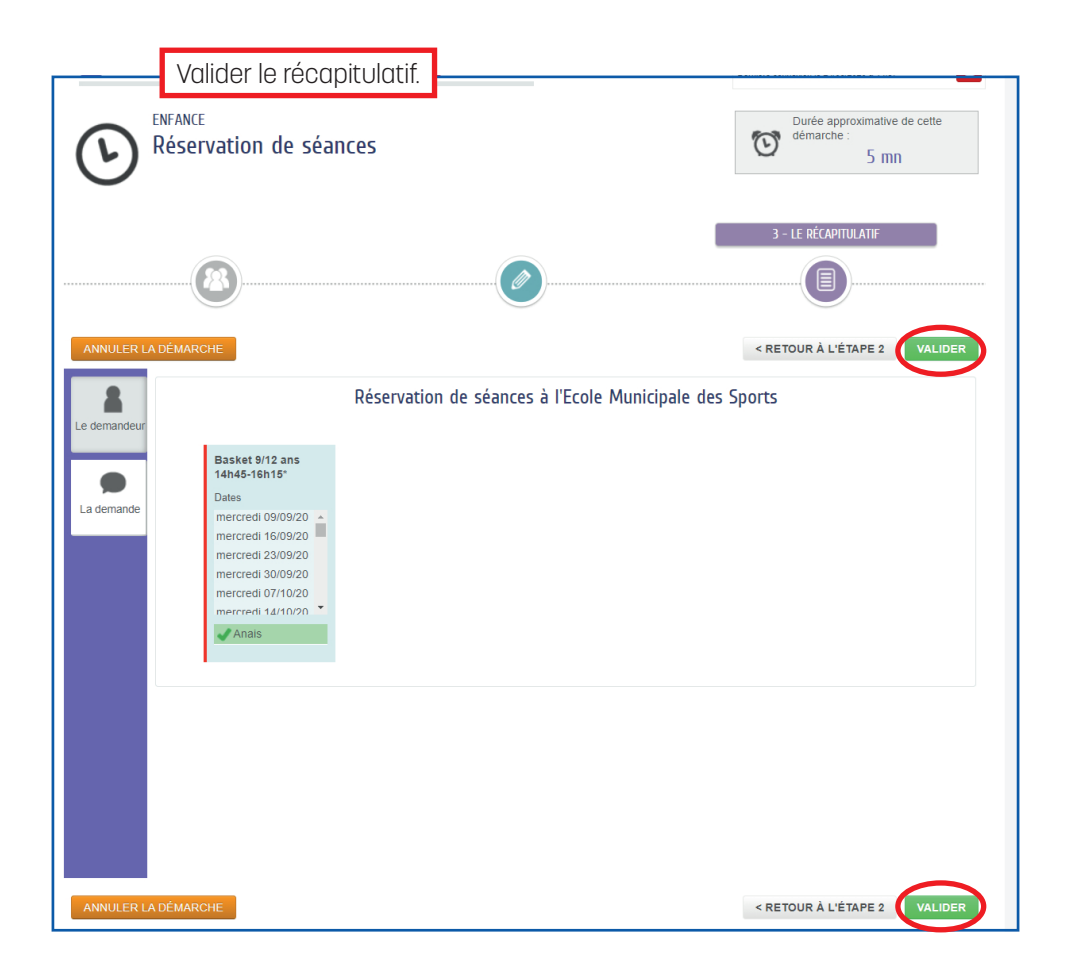

Suite à votre demande, vous allez recevoir un accusé réception. Votre réservation sera ensuite traitée par les services de la Mairie qui vous enverront un mail de confirmation lorsque votre demande sera acceptée.

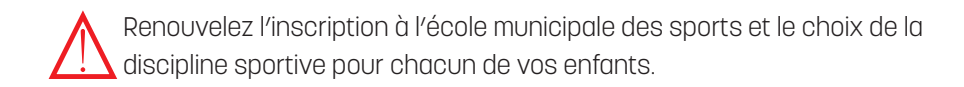

Pratique : je peux accéder à la réservation des disciplines sportives, une fois que j'ai inscrit mes enfants.

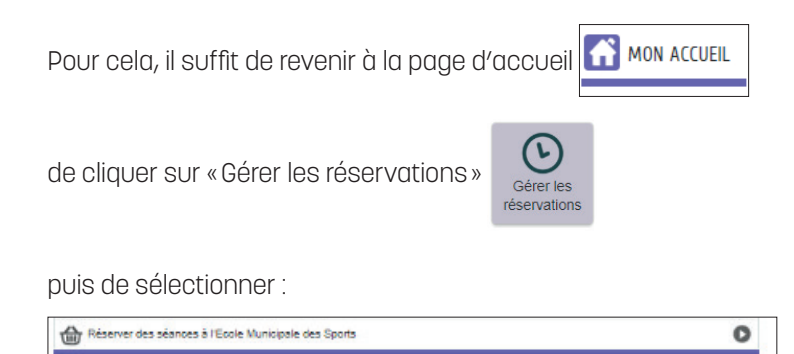

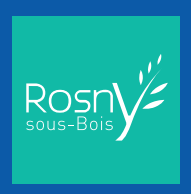